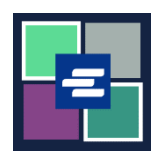

## KC SCRIPT PORTAL QUICK START GUIDE: REQUESTING A FEE WAIVER

This quick start guide will show you how to submit a request for a fee waiver on a case.

Note: To do this, you must be logged in to your Portal account.

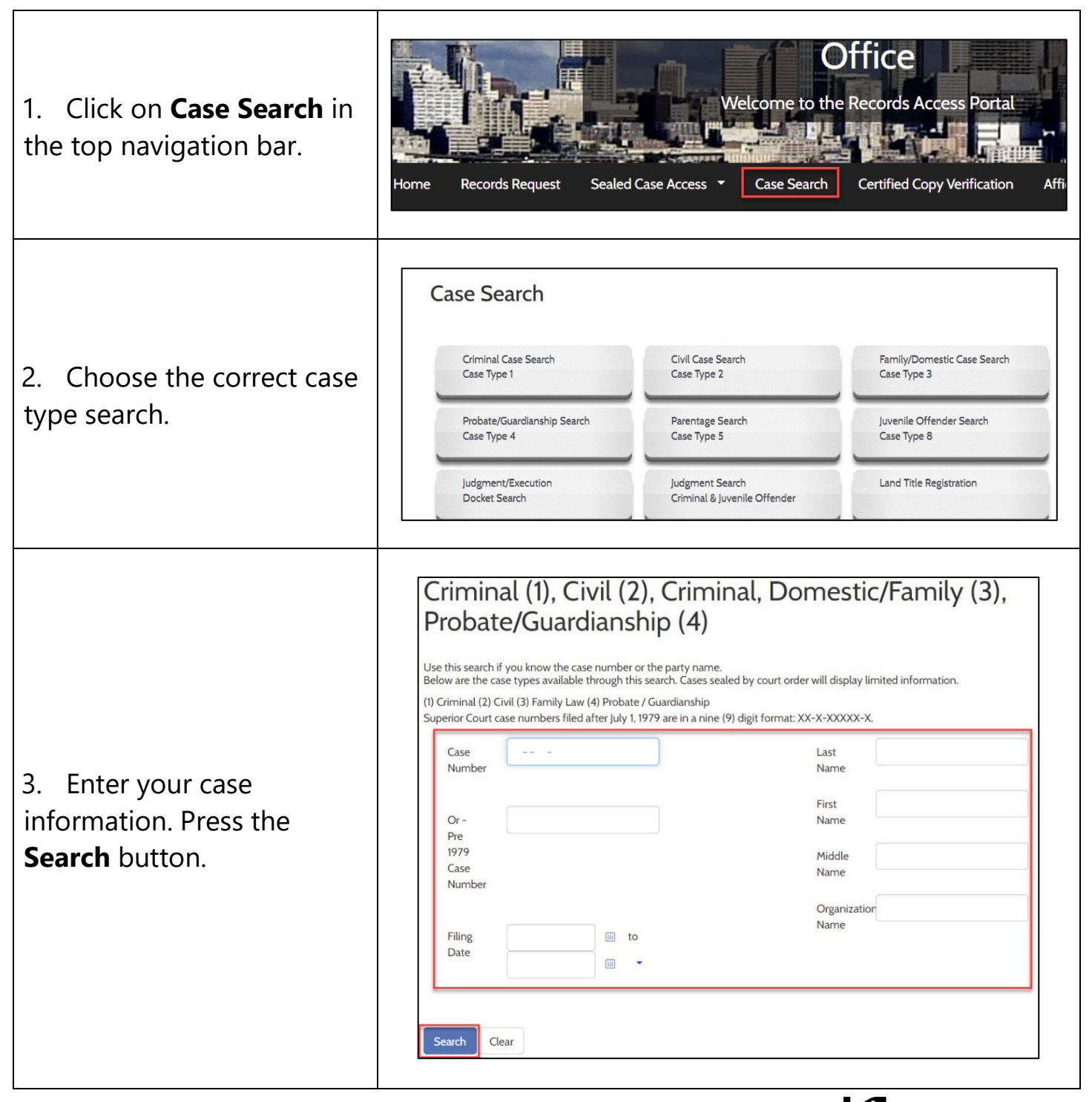

| 4. Click the blue case number <b>hyperlink</b> .          | Case Number         Filing Date         Case Name         Charge/Cause of Action         Next Hearing         Status           01/04/2021         Domestic Violence         Completed 01/04/2021           Results 1 - 1                                                                                                    |
|-----------------------------------------------------------|----------------------------------------------------------------------------------------------------|
| 5. Click the <b>Request Fee Waiver</b> button.            | Domestic Violence - Completed/Re-Completed Request Access to Sealed Documents Request Fee Waiver Purchase/View Court records Case Summary                                                                                                    |
| 6. Read through the fee waiver information.               | Request Fee Waiver         Request Fee Waiver         Instructions for a Clerk's Fee Waiver<br>King County Superior Court Clerk's Office         The Clerk's Office provides access to some Clerk-related services. If qualified for a fee waiver you will be<br>provided with a 12 month access to specific records without cost.         Services that are covered with a Clerk fee waiver are:         • View/Download documents online for the requested case         • Records Requests         • Ex-parte via the Clerk         • Ex-parte via the Clerk         • Ex-parte to a the Clerk's Fee Waiver Request; and one of the options below:         • Affidavit in Support of Clerk's Fee Waiver Request; and one of the options below:         • Benefit Award Letter (Customer to upload)         • Financial Declaration form         • Clerkfy of there is already a court order in your case that finds you indigent based on your<br>income and financial needs. |
| 7. Select your <b>reason</b> for requesting a fee waiver. | <ul> <li>Request</li> <li>Email Address* beth.ratzlafføkingcounty.gov</li> <li>To start your Fee Waiver request, please choose one of the following:         <ul> <li>I am asking for a Clerk fee waiver and submitting a copy of a valid Benefits Awards letter</li> <li>I am asking for a Clerk fee waiver and will be providing the information for Financial Declaration</li> <li>I am asking for a Clerk fee waiver and will provide the sub number of the court order finding me indigent based on my income and financial needs</li> </ul> </li> </ul>                                                                                                    |

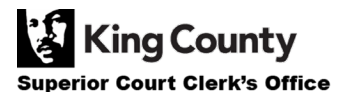

| 8. Complete the <b>required</b><br><b>fields</b> and/or upload the<br>required documents.                                                                       | Personal Information   Mailing Address   Address 1*   Address 2   Zip*   City*   State*   Phone                                                      |
|----------------------------------------------------------------------------------------------------|----------------------------------------------------------------------------------------------------|
| 9. <b>Type your name</b> in the box and choose either <b>Yes</b> or <b>No</b> .                                                                                 | Type full name to be used as<br>a signature*<br>I agree that the information provided is accurate and true to the best of my knowledge*<br>No<br>Yes |
| 10. Click the <b>Proceed</b><br>button.                                                                                                    | Proceed                                                                                                    |
| 11. Your request will be<br>reviewed within 1-2<br>business days. You will be<br>notified via email and <b>My</b><br><b>Messages</b> of your request<br>status. | My Messages 🖂                                                                                                    |

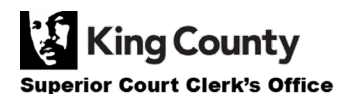